## Vorgehensweise

Bitte vorgehen wie bei Vor- / Nachname, Personalnummer, Benutzername ändern<sup>1</sup> um in die Ansicht **Einstellungen (Persönliche Daten)** des Mitarbeiters zu gelangen.

Hier kann unter dem Punkt **Passwort-Management** das Passwort der Person zurückgesetzt (**Passwort zurücksetzen**) oder gelöscht (**Passwort löschen**) werden.

- Beim Zurücksetzen des Passworts wird das Standard-Passwort gesetzt, welches beim ersten Login durch den Mitarbeiter geändert werden muss. Das Standard-Passwort lautet gleich wie der Benutzername (Groß- / Kleinschreibung relevant!). Hinweis: Das Anzeigen des aktuellen Passworts ist NICHT möglich. Ebenso wenig kann das Passwort nur auf das Standard-Passwort zurückgesetzt werden!
- Ein Löschen des Passworts bewirkt, dass sich der Benutzer nicht mehr in die Personalwolke einloggen kann!

| 🔒 Person                                                                                                    |                                                                                                    |                                                                                    |               |
|----------------------------------------------------------------------------------------------------|----------------------------------------------------------------------------------------------------|------------------------------------------------------------------------------------|---------------|
| 🚰 Speichern 🛛 💾 Speichern & Schließen 🔅 Zurück 🎇 Löschen                                                                                                    |                                                                                                    |                                                                                    |               |
| Vorname Rolf                                                                                                    | * Gültig                                                                                                | von 26.04.2013                                                                     |               |
| Nachname Golf * Gültig bis 01.01.3000                                                                                                    |                                                                                                    |                                                                                    |               |
| Einstellungen Gruppen Rollen Aktionsberechtigungen Im Kompetenzbereich dieser Rolleninhaber Module                                                                                                    |                                                                                                    |                                                                                    |               |
| Aktiv<br>Mandant<br>Benutzername<br>Personalnr<br>ZEF Stammsatznr<br>E-Mail-Benachrichtigung<br>Email-Benachrichtigung als<br>Stellvertreter<br>Stellvertreter<br>Stellvertreter darf<br>genehmigen<br>E-Mail<br>Sprache | PersonalWolke Base   pbrg01   00010013   24   Nein   Nein   Nein   rolf.golf@personalwolke.at   Deutsch | *         Geburtsdatum         Akad. Titel         Geschlecht         Kontaktdaten | Bild einfügen |
| Password-Management                                                                                                    |                                                                                                    | Telefon<br>Fax                                                                     |               |
| Passwort vergeben                                                                                                    | $\checkmark$                                                                                            | Mobil                                                                              |               |
| Passwort-Vergabe                                                                                                    | 30.08.2013 09:01                                                                                        | Strasse/Hausnr.                                                                    |               |
| Passwort zurücksetzen                                                                                                    |                                                                                                    | PLZ                                                                                |               |
| Passwort löschen                                                                                                    |                                                                                                    | Stadt                                                                              |               |
|                                                                                                    |                                                                                                    | Land                                                                               |               |
|                                                                                                    |                                                                                                    |                                                                                    |               |

## Zusätzliche Informationen

Details zu den weiteren Reitern in dieser Maske erhalten Sie unter Personen<sup>2</sup>.

- $1. \quad / daisy/personal wolke-default/6312-dsy/g2/6345-dsy.html$
- 2. /daisy/personalwolke-default/Time-Base/Administration/Personen.html